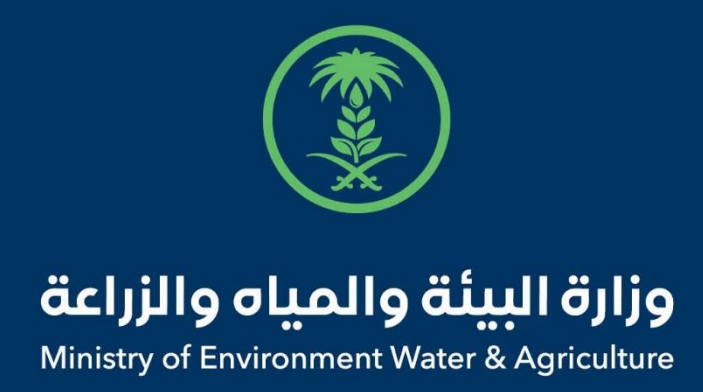

## دليل استخدام

# إذن استيراد احياء مائية

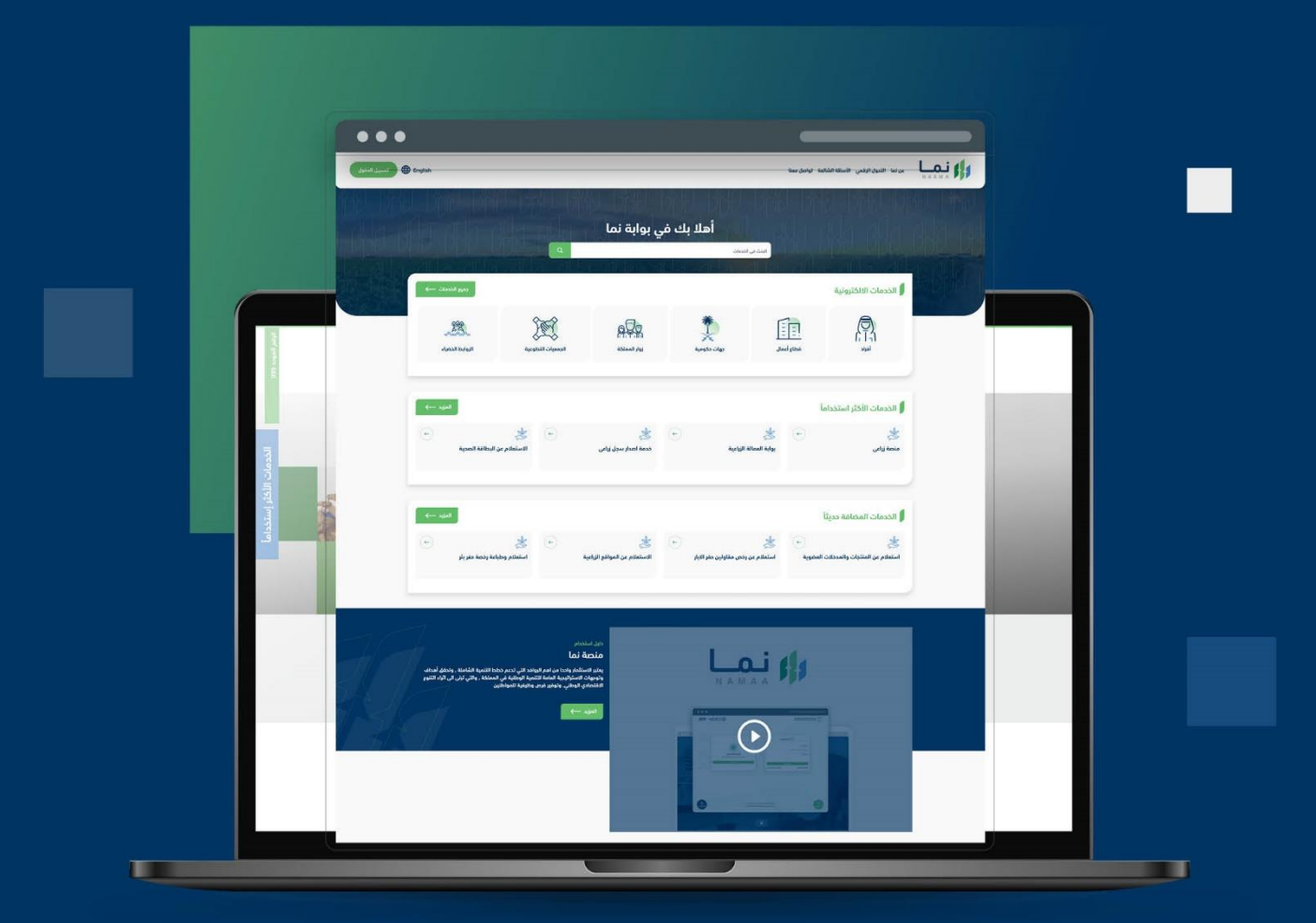

الإدارة العـامـة لتقنية المعـلومات والتحـول الرقـمي General Directorate of Information Technology & Digital Transformation

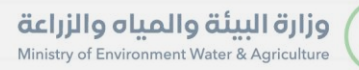

-

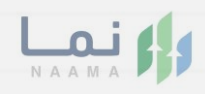

| المحتويات                  |  |
|----------------------------|--|
| وصف الخدمة                 |  |
| خطوات الدخول إلى الخدمة 02 |  |
|                            |  |
|                            |  |
|                            |  |
|                            |  |
|                            |  |
|                            |  |
|                            |  |
|                            |  |
|                            |  |

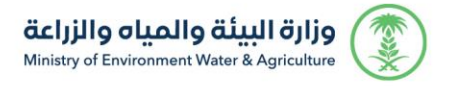

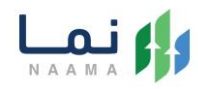

#### وصف الخدمة

تسمح هذه الخدمة للشركات والجهات الحكومية المسجلين لطلب اذن استيراد

احياء مائية

التالى:

## خطوات الدخول على الخدمة:

1. الدخول على بوابة نما ثم استعراض خدمات الاستيراد والتصدير والفسح كما يظهر بالشكل

| (Feg3 |                            |                          |                   |                                              |                                                                         | л / <u>л</u>                     | ية                         | الخدمات الالكتروز              |
|-------|----------------------------|--------------------------|-------------------|----------------------------------------------|-------------------------------------------------------------------------|----------------------------------|----------------------------|--------------------------------|
| •     | نیک<br>خدمات المیاہ<br>(1) | للجمات الحيوانية<br>(16) | خدمات عامة<br>(6) | لَنْ الْتَرَافِيص<br>فدمات الترافيص<br>(118) | آن الاستيراد والتصدير والفسج<br>خدمات الاستيراد والتصدير والفسج<br>(30) | زي)<br>فدمات الدعم المالي<br>(4) | زی)<br>خدمات البیئة<br>(1) | زراعیة<br>فدمات زراعیة<br>(13) |
| -     |                            |                          |                   |                                              |                                                                         | نيراد والتصدير والفسج            | ک (30 خدمات الاسا          | (99) الخدمات الالكترونية       |
|       |                            |                          |                   |                                              | يتيراد (5) فدمات الترانزيت                                              | حدير (12) فدمات الاس             | روم (11) فدمات الآ         | 2 خدمات الدخول أو الخر         |

2. ثم الضغط على خدمات طلب اذن استيراد احياء مائية كما يظهر بالشكل التالي:

| 2) خدمات الدخول أو الخروج                            | 11) فدمات التحدير                        | <ol> <li>أك خدمات الاستيراد</li> <li>أك خدمات الترانزيت</li> </ol>           |                                                     |              |                                                         |             |
|------------------------------------------------------|------------------------------------------|------------------------------------------------------------------------------|-----------------------------------------------------|--------------|---------------------------------------------------------|-------------|
| الخدمات                                              |                                          |                                                                              |                                                     | البحث عن خدم | ة معينة                                                 | بحث         |
| ی<br>طلب استیراد بذور وشتلات زراء<br>ددمات الاستیراد | (ح)                                      | کی استیراد الأرانب والقوارض دومات الاستیراد الأرانب والقوارض دومات الاستیراد | ی<br>طلب اذن استیراد احیاء مائیة<br>ددمات الاستیراد | ÷            | ی<br>طلب اذن استیراد قطط<br>خدمات الاستیراد             | <b>(-</b> ) |
| ی<br>طلب اذن استیراد طیور حیة<br>ددمات الاستیراد     | $\left( \boldsymbol{\leftarrow} \right)$ | کې کې ای ای ای ای ای ای ای ای ای ای ای ای ای                                 | ی<br>إذن استيراد الصقور<br>ددمات الاستيراد          | F            | ی<br>إذن استيراد لأغراض علمية و بحثيه<br>خمات الاستيراد | ¢           |

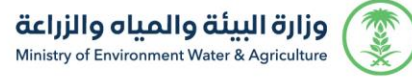

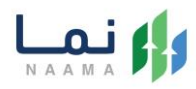

ثم الضغط على طلب الخدمة كما يظهر بالشكل التالي:

| ج العملاء المستهدفين | 👌 طلب الدُدمة 其 أخافة إلى المفضلة | <sub>الخدمة</sub><br>وصف الخدمة (طلب اذن استيراد احياء مائية) |
|----------------------|-----------------------------------|---------------------------------------------------------------|
| 🛐 قطاع أعمال         |                                   | خدمات الاستيراد والتصدير والفسح خدمات الاستيراد               |

4. ثم يقوم النظام بعرض شاشة الشروط والاحكام الخاصة بالخدمة كما يظهر بالشكل التالي:

|        |            |                    |                                                                                                    | طلبات الاستيراد کم إذن استيراد احياء مائية                                                                                                    |
|--------|------------|--------------------|----------------------------------------------------------------------------------------------------|----------------------------------------------------------------------------------------------------|
|        | 4 المرفقات | 3 تفاصيل الطلب     | 2 البيانات الاساسية                                                                                                    | 1 الشروط والاحكام                                                                                                    |
|        |            |                    |                                                                                                    | الشروط والاحكام                                                                                                    |
|        |            | ماعدا أسماك الزينة | ة والمياه والزراعة للأحة الزراعة<br>حياء المائية الحية لغرض الاستزراع المائي بالمملكة<br>للتأكد من خلوها من الامراض المعدية للاحياء المائية الحية | الشروط والاحكام:-<br>1- تخضع جميع الارساليات للائمة وزارة البيئ<br>2- تخضع جميع الارساليات لدليل استيراد الا<br>3- تخضع جميع الارساليات للفحص المخبري |
|        |            |                    | الخاصة بالخدمة و الموافقة على التعليمات *                                                                                                    | تم الإطلاع على الشروط و الأدكام                                                                                                    |
| التالي |            |                    |                                                                                                    |                                                                                                    |

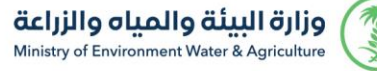

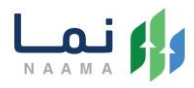

 5. بعد الموافقة على الشروط والاحكام ثم ضغط التالي، تظهر شاشة البيانات الاساسية كما يظهر بالشكل التالي:

|                                  |                 |                                       | ت الاستيراد 🗙 إذن استيراد احياء مائية |
|----------------------------------|-----------------|---------------------------------------|---------------------------------------|
| 4 المرفقات                       | 3 تفاصيل الطلب  | 2 البيانات الاساسية                   | 1 الشروط والاحكام                     |
|                                  |                 |                                       |                                       |
|                                  |                 |                                       | بيانات المستورد                       |
| رقم الجوال                       |                 | عنوان المورد تجاري                    | اسم المورد تجاري                      |
|                                  |                 |                                       |                                       |
|                                  |                 | البريد الإلكتروني                     | رقم الفاكس                            |
|                                  |                 |                                       |                                       |
|                                  |                 |                                       | معلومات مفصلة عن الارسالية            |
|                                  | منفذ الخروج *   |                                       | تاريخ الخروج *                        |
| •                                | أختر            |                                       | 29/03/2023                            |
|                                  | الناقا، مشترك * |                                       | وسبلة النقار *                        |
| •                                | أختر            | •                                     | اختر                                  |
|                                  |                 |                                       |                                       |
|                                  |                 |                                       |                                       |
|                                  |                 |                                       | יַגַּוּטָר ווענכא וומסבנא             |
| رقم الجوال *                     | لسفر *          | رقم الهوية/السجل التجاري/جواز ا       | اسم الشركة المصدرة *                  |
|                                  |                 |                                       |                                       |
| العنوان *                        |                 | البريد الإلكتروني *<br>me@example.com | رقم الفاكس                            |
|                                  |                 |                                       |                                       |
|                                  |                 |                                       | ببانات الشركة المنتدة                 |
| * Haall a äv                     | *               |                                       | t Battle II 54 ÅII and                |
| رهم البوان<br>+966 * 51 234 5678 |                 | נשק השפעה אושייט החיירעס איירעס א     | اسم السرك الملتك                      |
| * -1                             |                 | * ioui51111                           |                                       |
| العنوان -                        |                 | سبريد الإستروني<br>me@example.com     | رمم الفاحس                            |
|                                  |                 |                                       |                                       |
|                                  |                 |                                       |                                       |
| السابق التالي                    |                 |                                       |                                       |

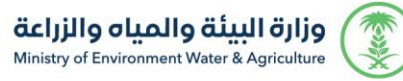

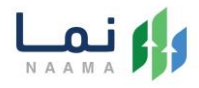

.6 بعد استعراض البيانات الاساسية بالمستفيد ثم ضغط التالي، يتم عرض شاشة تفاصيل

الطلب كما يظهر بالشكل التالي:

|               |                            |             |                |                      |              |                | احياء مائية | للبات الاستيراد > إذن استيراد |
|---------------|----------------------------|-------------|----------------|----------------------|--------------|----------------|-------------|-------------------------------|
|               | 4 المرفقات                 |             | 3 تفاصيل الطلب |                      | ساسية        | 2 البيانات الا |             | 1 الشروط والاحكام             |
|               |                            |             |                |                      |              |                |             | بيانات الطلب                  |
|               |                            | الولاية *   |                |                      | بلد المنشأ * |                |             | بلد التصدير *                 |
| ¥             |                            | • اختر      |                |                      | أختر         | •              |             | أختر                          |
|               |                            |             |                |                      |              |                |             | النوع *                       |
|               |                            |             |                |                      |              | Ψ              |             | أختر                          |
|               |                            |             |                |                      |              |                |             | + اضافة                       |
| حذف           | دد/عدد العبوات الوزن بالكغ | السلالة الع | الاسم العلمي   | نوع الإستزراع المائي | النوع        | الولاية        | بلد المنشأ  | بلد التصدير                   |
|               |                            |             |                |                      |              |                |             |                               |
|               |                            |             |                |                      |              |                |             |                               |
|               |                            |             |                |                      |              |                |             |                               |
| السابق التالي |                            |             |                |                      |              |                |             |                               |
|               | -                          |             |                |                      |              |                |             |                               |

 7. بعد إدخال تفاصيل الطلب ثم ضغط التالي، يتم عرض شاشة المرفقات كما يظهر بالشكل التالي:

|                    |                   |                |                     | طلبات الاستيراد > إذن استيراد احياء مائية |
|--------------------|-------------------|----------------|---------------------|-------------------------------------------|
|                    | 4 المرفقات        | 3 تفاصيل الطلب | 2 البيانات الاساسية | 1 الشروط والاحكام                         |
|                    |                   |                |                     | المرفقات                                  |
|                    | المرفقات          | إلزامي         | 63                  | 11                                        |
| ا عرض              | إضغط لاختيار مرفق | إلزامي         | يقة                 | ρΰ                                        |
|                    |                   |                |                     |                                           |
|                    |                   |                |                     |                                           |
|                    |                   |                |                     |                                           |
|                    |                   |                |                     |                                           |
|                    |                   |                |                     |                                           |
|                    |                   |                |                     | الملادظات                                 |
|                    |                   |                |                     |                                           |
|                    |                   |                |                     |                                           |
|                    |                   |                |                     |                                           |
|                    |                   |                |                     |                                           |
|                    |                   |                |                     |                                           |
|                    |                   |                |                     |                                           |
| السابق انهاء الطلب |                   |                |                     |                                           |
|                    |                   |                |                     |                                           |

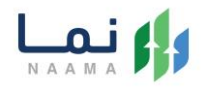

زر السابق: يتيح للمستخدم الرجوع للصفحات السابقة للطلب وتعديل البيانات قبل الأرسال.

انهاء الطلب: يتيح للمستخدم إرسال الطلب وتظهر رسالة نجاح الإرسال كما يظهر بالشكل

|          |                        | التالي:                                                                                                    |
|----------|------------------------|----------------------------------------------------------------------------------------------------|
| 6.96     |                        | 349 34                                                                                                    |
| A Martin | تم ارسال الطلب بنجاج . | South States of the local states in the local states of the local states of the local |
|          | معلومات المعاملة       |                                                                                                    |
|          | رقم المعاملة:          |                                                                                                    |
|          | تاريخ الاشاء:          |                                                                                                    |
|          | نوع الطلب:             |                                                                                                    |
|          | اسم الشركة المستوردة:  |                                                                                                    |
|          | العنوان:               |                                                                                                    |
|          |                        |                                                                                                    |

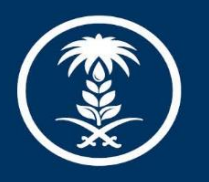

### وزارة البيئة والمياه والزراعة

Ministry of Environment Water & Agriculture

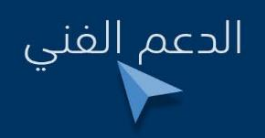

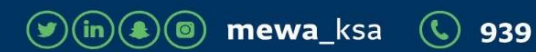